# Manual de usuario

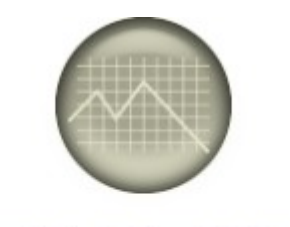

# TREY-DEUDOR

# Gestión de Impagados

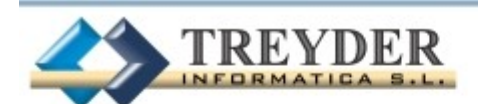

info@treyder.com programadores@treyder.com administracion@treyder.com Tel. 902.747.830 Fax 928 427 809 Avda. Escaleritas, 161 35013 Las Palmas GC Horario: 9:00 a 17:00 Viernes de 8:00 a 15:00 (una hora más en peninsula)

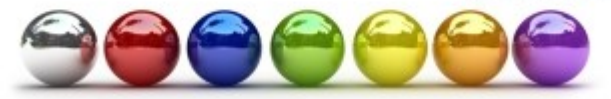

## Gestión de Impagados TREY-DEUDOR

**IMPORTANTE:** Use **F6** para acceder al manual desde cualquier parte del programa.

**TREY-DEUDOR** es una aplicación desarrollada en Visual dBase Plus por Treyder Informática S.L., diseñada para entornos WINDOWS (XP / VISTA / 7 / 2008 o superior).

Esta aplicación ha sido desarrollado para una resolución mínima de 1024 x 768.

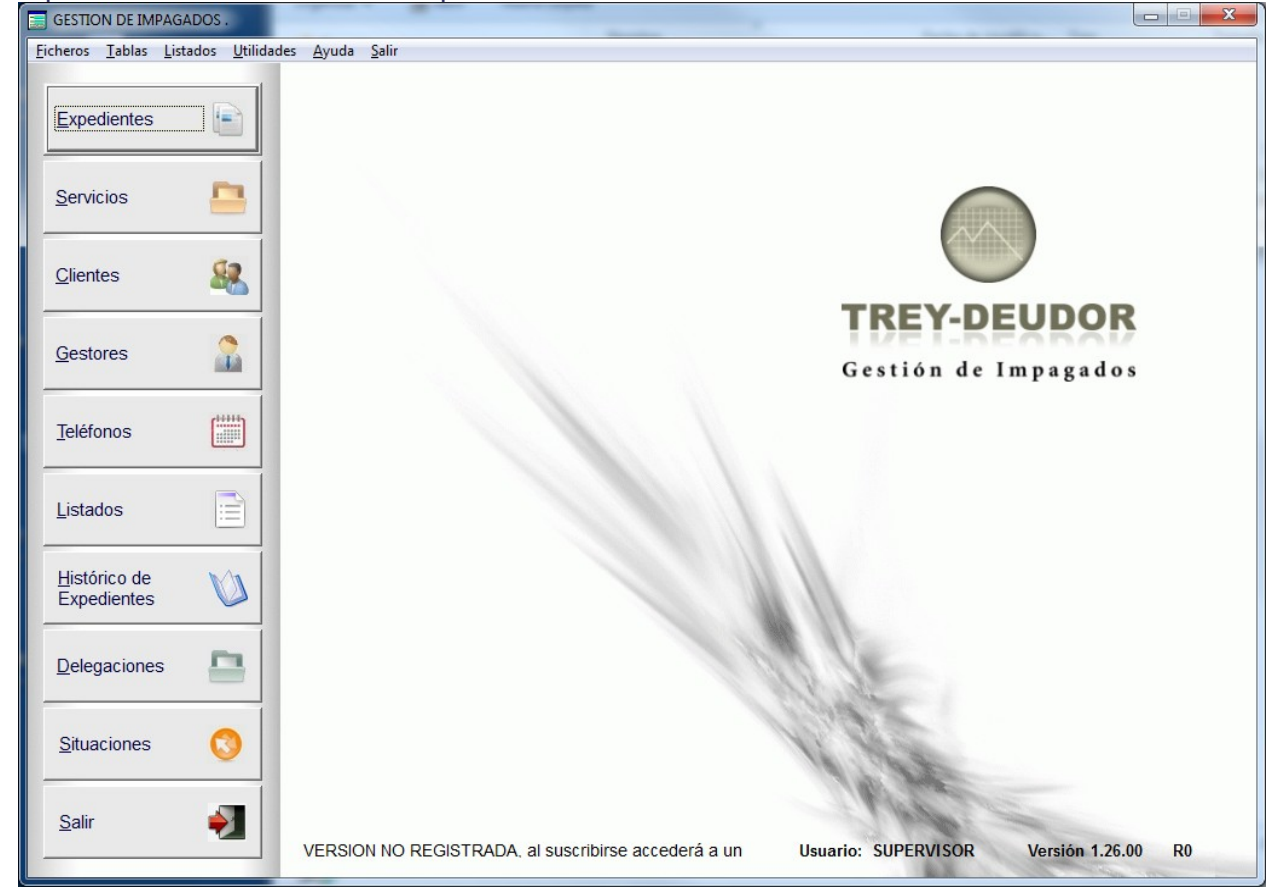

#### MANEJO DE MENUS DEL PROGRAMA

Existen 2 zonas de menús en la primera pantalla de entrada al programa:

1.- Menú Superior; aparte del ratón, para acceder al menú superior puede pulsar una combinación de teclas "ALT + *letra subrayada*"

Ejemplo: <u>U</u>tilidades => combinación de teclas "ALT + U"

Dentro de la persiana de menú desplegada, basta con pulsar solo la letra subrayada. En este menú se encontrarán todas las opciones del programa, aunque las mas importantes y de acceso mas rápido se encuentran ubicadas en el menú botonera izquierda y derecha de la pantalla.

2.- Menú Izquierdo para acceder a los módulos de mas uso del programa, esta botonera tiene acceso solo mediante ratón.

En los mantenimientos para acceder a sus opciones, podemos usar el Ratón, las teclas de Función (F1,F2,F3, etc) o la combinación de teclas <u>*ALT* + la letra subrayada</u> del texto indicativo del botón.

<u>A</u>ñadir => combinación de teclas "ALT + A" o F1 <u>G</u>uardar => combinación de teclas "ALT + G" o F2 <u>B</u>orrar => combinación de teclas "ALT + B" o F3 <u>A</u>bandonar => combinación de teclas "ALT + D" o F4 Busca<u>r</u>=> combinación de teclas "ALT + R" o F5 <u>S</u>alir => combinación de teclas "ALT + S" Imprimir => combinación de teclas "ALT + I" o F9

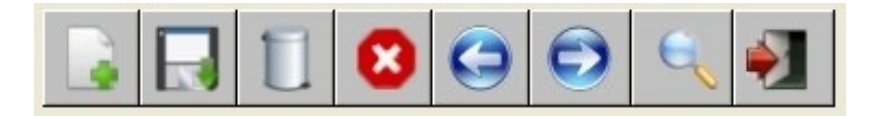

Para aprendernos el acceso de cada botón nos ubicaremos con el ratón un segundo, hasta leer de que opción se trata.

## TECLAS CUANDO AÑADIMOS DATOS

Cuando añadimos datos, mediante la tecla "ENTER" confirmamos el dato introducido en cada casilla, y avanzamos hasta la siguiente.

Para retroceder, podemos usar el ratón y ubicarnos en la casilla elegida, o la combinación de teclas "SHIFT" + "ENTER" o "SHIFT" + "TABULADOR", manteniendo pulsada la tecla "SHIFT" y pulsando "ENTER" sucesivas veces hasta retroceder hasta la casilla deseada.

El uso del teclado, *para añadir datos es mas rápido* que el ratón, inclusive para abrir ventanas de selección de datos desde botoneras.

#### TECLAS CUANDO MODIFICAMOS DATOS

Para modificar una casilla, solo tenemos que ubicarnos con el ratón y empezar a escribir, o bien, pulsar la tecla "ENTER" o "TABULADOR" hasta alcanzar la casilla deseada.

Antes de salir deberá guardar la información, de lo contrario se mostrará mensaje indicando que no se ha guardado y no permitirá salir hasta guardar o abandonar.

**ABANDONAR:** Abandona la última orden realizada, excepto si GUARDA antes.

Cuando usaremos esta opción del menú?

1.- Esta realizando "mediante la opción AÑADIR" la creación de una ficha nueva, pero quiere cancelar, "abandonar" este proceso por cualquier motivo.

2.- Ha modificado una casilla, pero el dato anterior es el correcto, así que desea desbaratar dicha modificación.

**AÑADIR:** Crea una ficha o registro nuevo.

Que sucede de inmediato:

1.- Se desactivan las demás opciones del menú, pasando a gris claro los enunciados de todos los botones, excepto ABANDONAR y GUARDAR, es decir, cuando activa la opción AÑADIR, solo puede realizar las siguientes operaciones:

AÑADIR, GUARDAR o ABANDONAR.

Nota: Cuando AÑADE, el programa no le permite salir fuera de la pantalla donde se encuentra, debe GUARDAR o ABANDONAR, según el caso.

**BORRAR:** Elimina una ficha o registro. Se preguntará antes de su eliminación.

**<u>GUARDAR</u>**: Esta opción sirve para ratificar un cambio, actualizar algún cálculo, según en la pantalla donde se encuentre.

# FICHEROS DEL PROGRAMA

El programa estará compuesto por una base de datos con los siguientes ficheros:

- GESTION DE IMPAGADOS
  - AGENDA TRABAJO
  - VENCIMIENTOS
    - CONTROL DE COBROS
  - o INFORMES
  - ENVIO DE CARTAS
  - ENVIO DE SMS
  - o LLAMADAS
  - o ALARMAS
- GESTION DE SERVICIOS
  - o SERVICIOS REALIZADOS
  - o INFORME
- TABLAS GENERALES
  - Delegaciones
  - o Clientes
    - Tramos nominales
  - o Gestores
    - Tramos nominales
  - o Organismos
  - $\circ$  Servicios
  - Conceptos Agenda Trabajo
  - o Tabla de Situaciones y motivos
  - o Asuntos de llamadas y alarmas
  - o SMS
  - Usuarios y permisos

#### DOCUMENTOS IMPRESOS Y LISTADOS DEL PROGRAMA

#### DOCUMENTOS IMPRESOS DEL PROGRAMA

- GESTION DE IMPAGADOS
  - Expediente cabecera sin desglose.
  - Expediente con desglose de Vencimientos.
  - Vencimiento con desglose de Cobros.
  - Desglose Agenda de Trabajo de un Expediente. (solo conceptos 000)
  - $\circ$  Alarmas.
- INFORMES SERVICIOS
  - INFORME COMERCIAL
  - o OBSERVACIONES

# LISTADOS DEL PROGRAMA

- GESTION DE IMPAGADOS
  - o Agenda de Trabajo
  - o Expediente relacionados
  - Relaciones de Referencias-Vencimientos
  - Vencimientos
  - o Vencimientos pendientes
  - o Cobros por cliente
  - o Cobros por gestor
  - o Comisiones por cliente
  - o Llamadas
- GESTION DE SERVICIOS
  - o Servicios solicitados
  - o Servicios pend de retirar
  - o Servicios pend de entregar
  - Servicios entregados
- TABLAS GENERALES
  - o Delegaciones
  - Agenda de Teléfonos
  - Clientes
    - Tramos nominales
  - o Sucursales
  - o Gestores
    - Tramos nominales
  - o Organismos
  - $\circ$  Servicios
  - o Conceptos Agenda Trabajo
  - o Tabla de Situaciones
  - o Usuarios y permisos
- UTILIDADES
  - Pasar información a históricos
  - o Cierre mes
  - Cambio de moneda de Ptas a Euros
  - Reindexar, Compactar, etc.
  - o Calculadora de Euros-Ptas y Ptas-Euros con tecla F12

# **TABLAS GENERALES**

Todas las tablas generales disponen de mantenimiento: Altas, Consultas, Bajas y Modificaciones.

# **CLIENTES Y SUS TRAMOS NOMINALES**

|                                               | <b>6 1</b>                 |                                    |
|-----------------------------------------------|----------------------------|------------------------------------|
| Clientes Ficha                                |                            |                                    |
| Código<br>Nombre<br>(Máximo 100 carácteres)   | 0001<br>FINANCIERA EJEMPLO | COMISIONES  Tramo Hasta % Comisión |
| NIF/CIF<br>Dirección                          |                            |                                    |
| Población<br>Teléfonos<br>Persona de Contacto |                            |                                    |
| Cargo                                         |                            |                                    |
| Importe comisión por vto. liquidado           |                            |                                    |
| Observaciones                                 |                            |                                    |
|                                               | •                          |                                    |

# **GESTORES Y SUS TRAMOS NOMINALES**

Cada Gestor (responsable) dispondrá de una agenda de trabajo privada

| GESTORES | Constant of the second second s |          | ×               |
|----------|----------------------------------------------------------------------------------------------------|----------|-----------------|
|          |                                                                                                    |          |                 |
| Gestores | genda Responsables                                                                                                    |          |                 |
| Código   | Gestores                                                                                                    | Comisión | Responsable     |
| 001      | JUAN GOMEZ GOMEZ                                                                                                    |          | V               |
| 002      | LUISA GARCIA GARCIA                                                                                                    |          |                 |
|          |                                                                                                    |          |                 |
|          |                                                                                                    |          |                 |
|          |                                                                                                    |          |                 |
|          |                                                                                                    |          |                 |
|          |                                                                                                    |          |                 |
|          |                                                                                                    |          |                 |
|          |                                                                                                    |          |                 |
|          |                                                                                                    |          |                 |
|          |                                                                                                    |          |                 |
|          |                                                                                                    |          |                 |
|          |                                                                                                    |          |                 |
|          |                                                                                                    |          |                 |
|          |                                                                                                    |          |                 |
|          |                                                                                                    |          |                 |
|          |                                                                                                    |          |                 |
|          |                                                                                                    |          |                 |
|          |                                                                                                    |          |                 |
|          |                                                                                                    |          |                 |
|          |                                                                                                    |          |                 |
| Código   | Gestor                                                                                                    | Comisión |                 |
| 002      | LUISA GARCIA GARCIA                                                                                                    |          | - C Responsable |
|          |                                                                                                    | *        |                 |
|          |                                                                                                    |          |                 |

# CONCEPTOS AGENDA TRABAJO Y TABLA DE SITUACIONES

| CONCEPTOS DE AGENDA DE TRABAJO  |        |
|---------------------------------|--------|
| Nombre                          | Código |
| PASAR A COBRAR                  | 001    |
| PASARA POR OFICINA              | 002    |
| LLAMAR                          | 003    |
| LLAMARA                         | 004    |
| INGRESA EN C/C Y NOS ENVIA FAX. | 005    |
| D.A.P.                          | 006    |
| ENVIADO CARTA                   | 007    |
| NO GESTIONAR INFORMADO          | 008    |

| <b>()</b> | ituacione | s y motivos |            |        |          |        |  |
|-----------|-----------|-------------|------------|--------|----------|--------|--|
|           | Código    | Situación   | Devolución | Código |          | Motivo |  |
|           | С         | CARTERA     |            | ▶ 1    | MOTIVO 1 |        |  |
|           | I         | INFORMADO   |            | 2      | MOTIVO 2 |        |  |
|           | D         | DEVUELTO    | ×          |        |          |        |  |
| ►         | Р         | PENDIENTE   |            |        |          |        |  |
|           |           |             |            |        |          |        |  |
|           |           |             |            |        |          |        |  |
|           |           |             |            |        |          |        |  |
|           |           |             |            |        |          |        |  |
|           |           |             |            |        |          |        |  |
|           |           |             |            |        |          |        |  |
|           |           |             |            |        |          |        |  |
|           |           |             |            |        |          |        |  |
|           |           |             |            |        |          |        |  |
|           |           |             |            |        |          |        |  |
|           |           |             |            |        |          |        |  |
|           |           |             |            |        |          |        |  |
|           |           |             |            |        |          |        |  |
| Р         | P         | ENDIENTE    | Devolución | 1      | MOTIVO 1 |        |  |
|           |           | 11 👩 💵      |            |        | 1 🗂 👩 💵  |        |  |
| 4         | 9 13      |             |            |        |          |        |  |

# ASUNTOS DE LLAMADAS Y ALARMAS

|   | Asuntos de llamadas y alarmas 🛛 🛛 🗙 |
|---|-------------------------------------|
|   | ASUNTO                              |
| ► | Asunto 1                            |
|   | Asunto 2                            |
|   | Asunto 3                            |
|   | Asunto 4                            |
|   |                                     |
|   |                                     |
|   |                                     |
|   |                                     |
|   |                                     |
|   |                                     |
|   |                                     |
|   |                                     |
|   |                                     |
|   |                                     |
|   |                                     |
|   |                                     |
|   |                                     |

# CONFIGURACIÓN DE PLANTILLAS DE SMS

| 📰 SMS                                                   |                                 |                                                                  |                |                                      |          |
|---------------------------------------------------------|---------------------------------|------------------------------------------------------------------|----------------|--------------------------------------|----------|
| F2 / Guardar los Datos (alt+G)                          |                                 |                                                                  |                |                                      |          |
| Modelo                                                  |                                 | Texto                                                            | SMS            |                                      |          |
| ▶ ESTANDAR                                              | Nos ponemos                     | en contacto con usted segun expedi                               | ente #1#       | relativo a su deuda con #2# sobre la | que      |
|                                                         |                                 |                                                                  |                |                                      |          |
|                                                         |                                 |                                                                  |                |                                      |          |
| Modelo ESTANDA                                          | R                               |                                                                  |                |                                      |          |
| Texto SMS Nos pone<br>(Máximo 160 carácteres) importe d | mos en contac<br>e #3# , rogamo | to con usted segun expediente<br>is sea abonada lo antes posible | #1# rela<br>e. | tivo a su deuda con #2# de un        |          |
|                                                         |                                 | Compos do SMS                                                    | 1              |                                      |          |
| Sustituir #1# par al contanida dal as                   |                                 |                                                                  |                |                                      |          |
| Sustituir #1# por el contenido del ca                   |                                 |                                                                  |                |                                      |          |
| Sustituir #2# por el contenido del ca                   |                                 |                                                                  | No             | m_cii                                |          |
| Sustituir #3# por el contenido del ca                   |                                 |                                                                  | Sa             | 100                                  |          |
| Sustituir #4# por el contenido del ca                   | mpo                             |                                                                  |                |                                      | <b>_</b> |

| 🔚 Enviar SMS  |                            |
|---------------|----------------------------|
| Pomitonto     |                            |
| Kenntente     |                            |
| Número        |                            |
| SMS           |                            |
| Texto         |                            |
| Nº expediente | F. Alta                    |
| Cliente       | <b>Q</b> -                 |
| Situación     |                            |
| Gestor        |                            |
| 1             | Limpiar Filtros Enviar SMS |

#### **EXPEDIENTES IMPAGADOS**

- GESTION DE IMPAGADOS
  - AGENDA TRABAJO
  - VENCIMIENTOS
    - CONTROL DE COBROS
  - INFORMES
  - CARTAS
  - o SMS
  - o LLAMADAS
  - o ALARMAS

Para buscar un expediente podemos usar el ratón y desplegar las posibles, o bien mediante teclado pulsar el nº o letra de búsqueda deseado:

- 1.- Expediente
- 2.- Referencia Vencimiento
- 3.- NIF Titular
- 4.- Nombre Titular (por defecto en combo inicial)
- 5.- NIF Relacionados
- 6.- Nombre Relacionados
- 7.- Teléfonos
- A.- Nombre Empresa (de Datos Laborales)
- G.- Gestor

| Alarmas       SMS       Listados       Impresiones         Bisquedas       Ficha Impagado       Otros Titulares       Vencimientos       Agenda Trabajo       Informe         DAZ DIAZ, JUAN       Tudares       Netros Trabano       49977766M       19970066647       Otros       Otros       50,552.00       D         GARZIA FERREIRA, PEDRO       43777777Z       9970104460       Otot       001       001       6,356,552.00       D         GARZIA FERREIRA, PEDRO       43777777Z       9970104460       0001       001       8,961.00       C         GONZALEZ RODUC       420806642       19990176683       0001       001       0.00       T         Sontal Editoria       Alexandre       436666642       19990176683       0001       001       0.00       T         Sontal Editoria       Alexandre       436666642       19990176683       0011       01       0.00       T         Sontal Editoria       Alexandre       Sontal Editoria       F       F       F       F       F         Sontal Editoria       F       F       F       F       F       F       F       F         Sontal Editoria       F       F       F       F       F       F <th>GESTION DE IMPAGADOS .</th> <th></th> <th>x</th>                                                                                                    | GESTION DE IMPAGADOS .                                                                                                    |                                                 | x                                    |
|----------------------------------------------------------------------------------------------------|----------------------------------------------------------------------------------------------------|-------------------------------------------------|--------------------------------------|
| Büsquedas       Ficha Impagado       Otros Titulares       Vencimientos       AgendaTrabajo       Informe         DiAZ DIAZ, JUAN       49977786M       19970066617       0001       001       68.552.00 L         GARCIA FERREIRA, PEDRO       437777772       9970104480       0001       001       68.552.00 L         GARCIA FERREIRA, PEDRO       43777772       9970104480       0001       001       8.981.00 C         GINEZ, ROLDO       42888889Y       19960176583       0001       001       3.011.00 C         GONZALEZ ROQUE, MARIA       436666642       19960176583       0001       001       0.00 I         S. Mir Trutar       4       436666642       19960176583       0001       001       0.00 I         S. Mir Trutar       4       5       5       Filtros       5       5       Stacionados         S. Mir Trutar       4       5       6       6       5       6       5       6       6       5       5       6       6       5       6       6       5       6       6       6       6       6       6       6       6       6       6       6       6       6       6       6       6       6       6 <t< td=""><td></td><td>🕑 Alarmas 🎒 Llamadas 🖬 S<u>M</u>S</td><td>🖹 Listados 📕 Teléfonos 🚊 Impresiones</td></t<>                                                                                                    |                                                                                                    | 🕑 Alarmas 🎒 Llamadas 🖬 S <u>M</u> S             | 🖹 Listados 📕 Teléfonos 🚊 Impresiones |
| Titulares       NIF/CIF       M Expediente       Cliente       Gestor       Saldo       S         DA2 Dia2, UJAN       4997066647       0001       001       58.65.00       D         GARCIA FERREIRA, PEDRO       437777778       9970104480       0001       001       58.65.20       D         GARCIA FERREIRA, PEDRO       43777777       9970104480       0001       001       8.981.00       C         GONZALEZ, ROLDO       42888980Y       1999012874       0001       001       3.011.00       C         GONZALEZ, ROQUE, MARIA       436666442       19960176583       0001       001       0.00       1         Stuario       *       *       *       *       *       *       *       *         Stuario       *       *       *       *       *       *       *       *       *       *       *       *       *       *       *       *       *       *       *       *       *       *       *       *       *       *       *       *       *       *       *       *       *       *       *       *       *       *       *       *       *       *       *       *                                                                                                    | Búsquedas   Ficha Impagado   Otros Titulares   Venc                                                                                                    | imientos   AgendaTrabajo   Informe              |                                      |
| DIAZ JUAN       49977787M       1997006647       0001       001       55,552.00       D         GARCIA FEREIRA, PEDRO       437777772       9970104480       0001       001       8,981.00       C         GINEZ GINEZ, ROLDO       42888888Y       19960128874       0001       001       3,011.00       C         GONZALEZ, ROQUE, MARIA       43666664Z       19960176583       0001       001       0.00       I         S. NIF Titular       4       43666664Z       19960176583       0001       001       0.00       I         S. NIF Titular       4       Astronau       43666664Z       19960176583       0001       0.00       I         S. NIF Titular       4       Astronau       43666664Z       19960176583       0001       0.00       I         A. Nombre Intular       4       Astronau       43666664Z       19960176583       0001       0.00       I         A. Nombre Englesinados       4       Astronau       5       Situación       1       I         A. Nombre Englesa       4       A       Nombre Englesa       Situación       1       I                                                                                                    | Titulares                                                                                                    | NIF/CIF N° Expediente                           | Cliente Gestor Saldo S               |
| GNACKI PERKEINA, PEDRO       43/7/17/12       99/01/4840       0001       001       0.901       0.01       0.901.00       C         GNEZ GIEZ, ROLDO       42868888       19960126874       0001       0.01       0.001       0.001       0.001       0.001       0.001       0.001       0.001       0.001       0.001       0.001       0.001       0.001       0.001       0.001       0.001       0.001       0.001       0.001       0.001       0.001       0.001       0.001       0.001       0.001       0.001       0.001       0.001       0.001       0.001       0.001       0.001       0.001       0.001       0.001       0.001       0.001       0.001       0.001       0.001       0.001       0.001       0.001       0.001       0.001       0.001       0.001       0.001       0.001       0.001       0.001       0.001       0.001       0.001       0.001       0.001       0.001       0.001       0.001       0.001       0.001       0.001       0.001       0.001       0.001       0.001       0.001       0.001       0.001       0.001       0.001       0.001       0.001       0.001       0.001       0.001       0.001       0.001       0.001       0.001       0.0                                                                                                    |                                                                                                    | 49977786M 19970066647                           | 0001 001 58,552.00 D                 |
| 2. Referencia Vencimiento       43666664z       19960176563       0001       001       0.00       1         3. NE Titular       1       Aspectente       8       1       1       1       1       1       1       1       1       1       1       1       1       1       1       1       1       1       1       1       1       1       1       1       1       1       1       1       1       1       1       1       1       1       1       1       1       1       1       1       1       1       1       1       1       1       1       1       1       1       1       1       1       1       1       1       1       1       1       1       1       1       1       1       1       1       1       1       1       1       1       1       1       1       1       1       1       1       1       1       1       1       1       1       1       1       1       1       1       1       1       1       1       1       1       1       1       1       1       1       1       1       1       1 <td></td> <td>43/1/1/1/2 99/0104480<br/>428888888Y 19960128874</td> <td>0001 001 8,981.00 C</td>                                                                                                    |                                                                                                    | 43/1/1/1/2 99/0104480<br>428888888Y 19960128874 | 0001 001 8,981.00 C                  |
| 2 - Referencia Vencimiento<br>3 - NF Titular<br>4 - Nombre Titular<br>4 - Nombre Titular<br>4 - Nombre Titular<br>4 - Nombre Titular<br>5 - VIF Relacionados<br>6 - NiF Relacionados<br>7 - Teléfonsa<br>4 - Nombre Titular<br>5 - VIF ficha<br>5 - VIF ficha | GONZALEZ ROQUE , MARIA                                                                                                    | 43666664Z 19960176583                           | 0001 001 0.00 1                      |
|                                                                                                    | 2 Referencia Vencimiento<br>3 NIF Titular<br>1 Expediente<br>5 NIF Relacionados<br>6. Nombre Relacionados<br>7 Teléfonos<br>A Nombre Empresa<br>4 Nombre Titular | Ver                                             | ficha Filtros                        |

#### FICHA DE EXPEDIENTE DE IMPAGADO

#### PROCESO DE ALTA Y MODIFICACION DE EXPEDIENTE:

| GESTION DE IMPAGADOS .                                                                  |
|-----------------------------------------------------------------------------------------|
| Liamadas 🖬 SMS 🚊 Listados 🛗 Teléfonos 🚊 Impresiones                                     |
| Búsquedas Ficha Impagado Otros Titulares Vencimientos AgendaTrabajo Informe             |
| Exp.externo Fichero importado                                                           |
| Expediente 19960128874 Delegación 01 CENTRAL - GRAN CANARIA Cambio                      |
| Cliente 0001 Gestor / / Smasivo                                                         |
| Gestor A. 001 Gestor A. 001 Gestor 77 Gestor 77 Gestor 77 Gestor 77 Gestor              |
| F. Alta Zborroo , F. Informado devolución / / Sucursai Loo Cobrador                     |
| P. Contacto F. Preaviso 20/04/08 + F.Límite / / + Saldo 3,011.00 +                      |
| Otros datos configurables 📝 Otros datos y cobros pravios 🧖 Documentos adjuntos          |
|                                                                                         |
| NIE / CIE 428888882 Nombre GINEZ GINEZ, BOLDO                                           |
| 1º Apellido                                                                             |
| 2º Apellido                                                                             |
| DATOS LABORALES                                                                         |
| NIF / CIF Empresa                                                                       |
| Dirección Población                                                                     |
| Teléfonos Cargo                                                                         |
| OTROS DATOS                                                                             |
| Objeto Financiado                                                                       |
| Observaciones Nº / fecha Protocolo 1                                                    |
| Primer vencimiento 05/04/08 Ultimo vencimiento 05/04/08 Plazos 1 Nº / fecha Protocolo 2 |
| OBSERVACIONES / DESCRIPCION DEL EXPEDIENTE                                              |
|                                                                                         |
|                                                                                         |
|                                                                                         |

#### NOTA: Las altas y modificaciones se permitirán según los permisos del usuario.

Mediante el uso del menú superior se permitirá:

AÑADIR: Expediente nuevo.

MODIFICAR (solo con posicionarse en la casilla y guardar se modificará cualquier dato)

GUARDAR: Si se modifica algo.

BORRAR: Eliminar un expediente.

CANCELAR: Anular una entrada de datos.

SIGUEINTE: Permite acceder al siguiente expediente.

ANTERIOR: Permite retroceder al anterior expediente.

IMPRIMIR: Imprime la información relacionada con la pestaña donde estamos ubicados.

#### Trey-Deudor

| GESTION DE IMPAGADOS .            |                    | _   |       | _                     |      | _             |            |
|-----------------------------------|--------------------|-----|-------|-----------------------|------|---------------|------------|
|                                   |                    | TU  | TULAR |                       |      |               |            |
| Exp. interno                      |                    |     |       |                       |      |               |            |
| Expediente 19960128874            | _                  |     |       |                       |      |               |            |
| Cliente 0001 FINANCIERA EJEMPLO   | )                  |     |       |                       |      |               |            |
| NIE / CIE 428888882 E Nacimien    | to / /             |     |       |                       |      |               |            |
| Nombre GINEZ GINEZ, ROLDO         |                    |     |       |                       |      |               |            |
| 1º Apellido                       |                    |     |       |                       |      |               |            |
| 2º Apellido                       |                    |     |       |                       |      |               |            |
| 1º Dirección LOS LASOS, 333, BAJO |                    |     |       |                       |      |               |            |
| Población 35016-LAS PALMAS G.C.   |                    |     |       | -                     |      |               |            |
| Provincia                         |                    |     |       |                       |      |               |            |
| Municipio                         |                    |     |       |                       |      |               |            |
| 2º Dirección                      |                    |     |       |                       |      |               |            |
| 3º Dirección                      |                    |     |       |                       |      |               |            |
| Codigo postal                     | 1º E-mail          |     |       |                       |      |               |            |
| País                              | 2º E-mail          |     |       |                       |      |               |            |
| 1º Teléfono 928-78888888          | 1º Descripción     |     |       |                       |      |               |            |
| 2º Teléfono                       | 2º Descripción     |     |       |                       |      |               |            |
| 3º Teléfono                       | 3º Descripción     |     |       |                       |      |               | Volver al  |
| 4º Teléfono                       | 4º Descripción     |     |       |                       |      |               | expediente |
| Datos previos de cobros           |                    |     |       |                       |      |               |            |
| Importe financiado 0.00 📫 In      | nporte mensualidad |     | 0.00  | Tipo interéses        | 0.00 | F. expediente | 11         |
| Importe seguro 0.00 -             | Fecha financiación | 1 1 | •     | Fecha último pago     |      |               |            |
| Importe pendiente 0.00            | Importe interéses  |     | 0.00  | Fecha último pago mtc |      |               |            |
| Nº mensualidades 0                | Fecha vencimiento  | 1 1 | •     | Importe pago          | 0.00 |               |            |
|                                   |                    |     |       |                       |      |               |            |

#### **ENTRADA DE DATOS:**

EXPEDIENTE EXTERNO: Número que suele dar el cliente al expediente que nos envía. No se permite modificar.

FECHA IMPORTADO: Fecha informativa de cuando importamos los expedientes enviados por nuestro cliente. No se permite modificar.

EXPEDIENTE: De entrada manual o automática; según configuración. Se permite modificar, aunque una vez creado el informe comercial, no se permite modificar el número del expediente.

DELEGACION: Se usa si dispone de varias delegaciones. Si no conocemos el código, podemos invocar ventana de selección de Delegaciones. Se permite modificar.

CLIENTE: Si no conocemos el código, podemos invocar ventana de selección de Clientes. Se permite modificar el cliente.

GESTOR ACTUAL: El expediente permite un solo gestor, aunque muestra como información, los gestores que han intervenido anteriormente. Si no conocemos el código, podemos invocar ventana de selección de Gestores. Se permite modificar. Cada vez que cambie le gestor, se reflejará el historial de gestores.

#### CAMBIO MASIVO DE GESTOR DE UN CONJUNTO DE EXPEDIENTES

Esta botón le permitirá cambiar los expedientes de un gestor a otro de forma masiva o mediante selección previa.

#### VENTANA TRASPASO ENTRE GESTORES

- Se puede traspasar todos los expedientes de un gestor a otro.
- Se pueden traspasar todos los expedientes <u>de un titular</u> de un gestor a otro.
- Se pueden traspasar solo expedientes marcados de un gestor a otro.

PROCESO DE MARCAQUE: Para marcar un conjunto de expedientes, usaremos las teclas SHIFT + FLECHA o bien mediante un clic de ratón.

FECHA DE ALTA: Por defecto se muestra la fecha del sistema, se permite modificar.

SUCURSAL: Manual. Se permite modificar.

SITUACION: Por defecto en el alta es "CARTERA". Existen tres situaciones invariables;

- Cartera
- Informado
- Devuelto

Se permite añadir nuevas situaciones o modificar. Si no conocemos el código, podemos invocar ventana de selección.

MOTIVO: La tabla de situaciones puede disponer de diversos motivos. Si no conocemos el código, podemos invocar ventana de selección. Dato de introducción opcional.

PERSONA DE CONTACTO: Persona de contacto del cliente. Entrada manual. Se permite modificar.

PREAVISO: Entrada manual. Se permite modificar.

FECHA LIMITE: Entrada manual. Se permite modificar.

#### DATOS DEL TITULAR

NIF TITULAR: Entrada manual. Calculo automático de la letra para los NIF. Si el NIF existe se mostrará una ventana con todos los expedientes relacionados, mostrándose por pantalla cada uno de SALDOS pendientes, así como la suma de los SALDOS de ese titular, permitiendo la impresión de dichos expedientes.

NOMBRE TITULAR: Automático, si existe el NIF, sino se introducirá el nombre manualmente. Se permite modificar.

CH: (CHEQUES) : Valores posibles "N"o se admiten cheques, o " " en blanco si se admiten.

DIRECCION: Ídem anterior: Nombre titular. POBLACION: Ídem anterior. TELEFONOS: Ídem anterior.

DATOS DEL BANCO: Todos manuales, se permiten modificar. OTROS DATOS: Todos manuales, se permiten modificar.

#### DATOS LABORALES

EI NIF/CIF, NOMBRE FISCAL, DIRECCION, POBLACION y TELEFONOS son solo datos informativos.

Son datos informativos, de entrada manual, permitiendo búsquedas solo por teléfono.

# DATOS DEL BANCO Y OTROS TITULARES

| GESTION DE I  | IPAGADOS .                                                        | <b>X</b>                  |  |  |  |  |  |  |  |  |
|---------------|-------------------------------------------------------------------|---------------------------|--|--|--|--|--|--|--|--|
|               | 😢 📋 🤤 🛃 🔗 Alarmas 🏐 Llamadas 🖬 SMS 🚊 Listados                     | Teléfonos 📄 Impresiones   |  |  |  |  |  |  |  |  |
| Búsquedas     | icha Impagado Otros Titulares Vencimientos Agenda Trabajo Informe |                           |  |  |  |  |  |  |  |  |
| Nº Expediente | 19960128874 Titular GINEZ GINEZ, ROLDO                            | Saldo expediente 3,011.00 |  |  |  |  |  |  |  |  |
| Banco         | / Dirección                                                       |                           |  |  |  |  |  |  |  |  |
| Telefonos     | C.Corriente                                                       |                           |  |  |  |  |  |  |  |  |
|               | CO-TITULAR                                                        |                           |  |  |  |  |  |  |  |  |
| NIF / CIF     | Nombre                                                            |                           |  |  |  |  |  |  |  |  |
| Dirección     | Provincia                                                         |                           |  |  |  |  |  |  |  |  |
| Población     | Municipio                                                         | C.P.                      |  |  |  |  |  |  |  |  |
| Teléfonos     |                                                                   |                           |  |  |  |  |  |  |  |  |
|               | 1º AVALISTA                                                       |                           |  |  |  |  |  |  |  |  |
| NIF / CIF     | Nombre MARTIN MARTIN, CRISTOBAL                                   |                           |  |  |  |  |  |  |  |  |
| Dirección     | CISICO, BQ09, 2ºB Provincia                                       |                           |  |  |  |  |  |  |  |  |
| Población     | 35200-TELDE Municipio                                             | C.P.                      |  |  |  |  |  |  |  |  |
| Teléfonos     | 928-88888888                                                      |                           |  |  |  |  |  |  |  |  |
|               | 2º AVALISTA                                                       |                           |  |  |  |  |  |  |  |  |
| NIF / CIF     | Nombre                                                            |                           |  |  |  |  |  |  |  |  |
| Dirección     | Provincia                                                         |                           |  |  |  |  |  |  |  |  |
| Población     | Municipio                                                         | C.P.                      |  |  |  |  |  |  |  |  |
| Teléfonos     |                                                                   |                           |  |  |  |  |  |  |  |  |
|               |                                                                   |                           |  |  |  |  |  |  |  |  |
|               |                                                                   |                           |  |  |  |  |  |  |  |  |
|               |                                                                   |                           |  |  |  |  |  |  |  |  |

#### **DATOS CO-TITULAR:**

NIF CO-TITULAR: Entrada manual. Calculo automático de la letra para los NIF.

Si el NIF existe se mostrará una ventana con todos los expedientes relacionados, mostrándose por pantalla cada uno de SALDOS pendientes, así como la suma de los SALDOS de ese titular, permitiendo la impresión de dichos expedientes.

NOMBRE CO-TITULAR: Automático, si existe el NIF, sino se introducirá el nombre manualmente. Se permite modificar.

DIRECCION, POBLAICON, TELEFONOS: Ídem anterior.

# DATOS 1° Y 2° AVALISTA:

NIF: Entrada manual. Calculo automático de la letra para los NIF.

Si el NIF existe se mostrará una ventana con todos los expedientes relacionados, mostrándose por pantalla cada uno de SALDOS pendientes, así como la suma de los SALDOS de ese titular, permitiendo la impresión de dichos expedientes.

NOMBRE AVALISTAS: Automático, si existe el NIF, sino se introducirá el nombre manualmente. Se permite modificar.

DIRECCION, POBLAICON, TELEFONOS: Ídem anterior.

# **VENCIMIENTOS Y COBROS DEL EXPEDIENTE**

# VENTANA DE VENCIMIENTOS

| GESTION DE I                                                                   | MPAGADOS .                                                                   |          |               |           | _        | _          |             |             | _        |                 | <b>—</b> X          |
|--------------------------------------------------------------------------------|------------------------------------------------------------------------------|----------|---------------|-----------|----------|------------|-------------|-------------|----------|-----------------|---------------------|
|                                                                                | 8                                                                            | $\Theta$ | و ا           |           | larmas 🧯 | 🗊 Llamada  | s 🖬 S       | MS 🚊        | ) Listad | ios 🛗 Teléfor   | nos 🚊 Impresiones   |
| Búsquedas                                                                      | Búsquedas Ficha Impagado Otros Titulares Vencimientos Agenda Trabajo Informe |          |               |           |          |            |             |             |          |                 |                     |
| N° Expediente 19960128874 Titular GINEZ GINEZ, ROLDO Saldo expediente 3,011.00 |                                                                              |          |               |           |          |            |             |             |          |                 |                     |
| Nº vto Fech                                                                    | na vto Refe                                                                  | erencia  | F. Cargo      | Nominal   | Ga       | astos      | Comisión    | T. Cob      | rado     | F. último cobro | Saldo               |
| 010 05/0                                                                       | )4/08                                                                        |          | 22/09/08      | 25,899    | 0.00     | 0.00       | 0.00        | ) 22        | 2,888.00 | 23/01/08        | 3,011.00            |
| Vencimiento                                                                    | 010 05/04/08                                                                 | 8        | Nominal       | 25,899.00 | -        | Total Co   | brado 22    | 2,888.00    |          | Saldo Nominal   | 3,011.00            |
| Poforoncia                                                                     |                                                                              | •        | Gastas        | 0.00      | •<br>•   | E Ultimo ( | Cobro 23/01 | /08         | •        | Saldo NG        | 3.011.00            |
| Facha Carea                                                                    | 22/09/08                                                                     |          | Caminián      | 0.00      | •        |            | .0000       |             |          |                 | 3 011 00            |
| Fecha Cargo                                                                    |                                                                              |          | Comision      |           | •        | <u> </u>   | керало и    | encimientos |          | SALDO           | 0,011100            |
| Ver                                                                            | ncimientos: 1                                                                | ۱ ۱      | /enc. Liquida | ados: O   | Cargos:  | 25,899.0   | )           | Abonos:     | 22,888   | .00 Sal         | do: <b>3,011.00</b> |
| Fe                                                                             | cha Cobro                                                                    | Impo     | rte           |           |          | Ob         | servaciones | ;           |          |                 | F. Informado        |
|                                                                                | <u>29/09/07</u><br>12/11/07                                                  |          | 9,388.00      |           |          |            |             |             |          |                 |                     |
|                                                                                | 23/01/08                                                                     |          | 3,500.00      |           |          |            |             |             |          |                 | 1 1                 |
| 8                                                                              |                                                                              |          |               |           |          |            |             |             |          |                 |                     |
| 12                                                                             | Fecha cobro 29/                                                              | /09/07   | •             |           |          |            |             |             |          |                 |                     |
|                                                                                | Importe                                                                      | 9,:      | 388.00        |           |          |            |             |             |          |                 |                     |
| 0                                                                              | bservaciones                                                                 |          |               |           |          |            |             |             |          |                 |                     |
|                                                                                | Incidencia                                                                   |          |               |           |          |            |             |             |          | Fecha info      | ormado / / ·        |
|                                                                                |                                                                              |          |               |           |          |            |             |             |          |                 |                     |

#### Datos superiores de la ventana:

Venc: Nº de Vencimientos Venc. Librados: Nº vencimientos cobrados por completo. Cargos: Cantidad total sobre el expediente que adeuda el moroso. Abonos: Cantidad total cobrada hasta el momento sobre el expediente. Saldo: Cantidad pendiente por cobrar sobre el expediente.

El programa muestra una ventana donde se verán los vencimientos de ese expediente.

Se visionarán los expedientes pendientes con "SALDO>0" al principio de la lista y los finalizados con "SALDO=0" se verán al final de la ventana.

#### ENTRADA DE DATOS DE VENCIMIENTOS

VENCIMIENTO: Entrada manual. Se permite modificar.

REFERENCIA: Entrada manual. Se permite modificar.

FECHA DE CARGO: Por defecto del sistema. Se permite modificar.

NOMINAL: Importe de entrada manual. Se permite modificar.

GASTOS: Importe de entrada manual. Se permite modificar.

COMISION: Importe de entrada manual. Se permite modificar.

TOTAL COBRADO: De salida automática, según cobros. No se permite modificar.

FECHA ULTIMO COBRO: De salida automática, según cobros. No se permite modificar.

SALDO NOMINAL: De salida automática, se va restando según cantidad cobrada. No se permite modificar.

SALDO NOMINAL+GASTOS: De salida automática, se va restando según cantidad cobrada. No se permite modificar.

SALDO: De salida automática, se va restando según cantidad cobrada. No se permite modificar.

#### **GESTION DE COBROS**

Los cobros penden de cada vencimiento, al posicionarse en un vencimiento concreto, se mostrará en la ventana inferior, los cobros realizados sobre dicho vencimiento.

FECHA COBRO: Entrada manual. Se permite modificar.

IMPORTE: Entrada manual. Se permite modificar.

OBSERVACIONES: Entrada manual. Se permite modificar.

#### AGENDA DE TRABAJO DEL EXPEDIENTE

Habrá una agenda de trabajo asociada a cada expediente.

| GESTION DE IMPAGADOS .                                                                                                    |                  | ×               |
|----------------------------------------------------------------------------------------------------|------------------|-----------------|
| Alarmas 🏐 SMS 🚉 Listador                                                                                                    | Teléfonos        | and Impresiones |
| Búsquedas   Ficha Impagado   Otros Titulares   Vencimientos AgendaTrabajo   Informe                                                                                                    |                  | 1               |
| N° Expediente 19960128874 Titular GINEZ GINEZ, ROLDO                                                                                                    | Saldo expediente | 3,011.00        |
| Fecha Código Concepto                                                                                                    |                  | F. VCTO         |
| 06/09/11 005 INGRESA EN C/C Y NOS ENVIA FAX.                                                                                                    |                  | 06/09/11        |
|                                                                                                    |                  |                 |
|                                                                                                    |                  |                 |
|                                                                                                    |                  |                 |
|                                                                                                    |                  |                 |
|                                                                                                    |                  |                 |
|                                                                                                    |                  |                 |
|                                                                                                    |                  |                 |
|                                                                                                    |                  |                 |
|                                                                                                    |                  |                 |
|                                                                                                    |                  |                 |
|                                                                                                    |                  |                 |
|                                                                                                    |                  |                 |
|                                                                                                    |                  |                 |
| Eacha 06/09/11 - Concepto (254 caracteres max.)                                                                                                    |                  |                 |
| Código 005                                                                                                    |                  | <u> </u>        |
| Fecha Vencimiento 06/09/11                                                                                                    |                  |                 |
| Gestor responsable                                                                                                    |                  | -               |
| and a second second secon |                  |                 |

#### ENTRADA DE DATOS AGENDA DE TRABAJO

FECHA: Entrada manual. Se permite modificar.

CODIGO CONCEPTO: Al introducir el código, se muestra automáticamente el nombre de del concepto. Si la dejamos en blanco el código, aparece una ventana de Conceptos de Agenda, permitiendo su elección. Se permite modificar la delegación.

NOMBRE CONCEPTO: De salida automática. Se puede modificar.

VENCIMIENTO: De entrada manual. Este dato nos permite extraer listados posteriormente entre fechas de vencimiento.

RESPONSABLE: Se permite elegir entre los responsables indicados en el fichero de gestores, enviando (duplicando) la entrada en la agenda personal del responsable.

ALARMA: Podemos agregar una alarma arrastrando el nº de expediente y el concepto de la agenda de trabajo.

#### AGREGAR AUTOMATICAMENTE LLAMADAS, SMS Y CARTAS A LA AGENDA

Podemos añadir en nuestra agenda nuevos registros manualmente, pero también podemos (según configuración) hacer que las llamadas realizadas y recibidas, SMS y cartas se añadan automáticamente a la agenda del EXPEDIENTE, de esta forma tendremos un historial de actuaciones.

#### **OBSERVACIONES DE EXPEDIENTES IMPAGADOS**

A cada expediente se le pueden asociar las observaciones (comentarios) que necesarias.

#### **INFORMES DEL EXPEDIENTE DE IMPAGADOS**

En el apartado del informe, existirán tres pestañas donde introducir todos los datos referentes al informe.

| ESTION DE IMPAGADOS .                                                                                 | ×             |  |  |  |  |  |  |  |  |
|----------------------------------------------------------------------------------------------------|---------------|--|--|--|--|--|--|--|--|
| Listados 🔛 Teléfonos                                                                                  | 🚊 Impresiones |  |  |  |  |  |  |  |  |
| Búsquedas Ficha Impagado Otros Titulares Vencimientos Agenda Trabajo Informe                          | 🚊 Expediente  |  |  |  |  |  |  |  |  |
| N° Expediente         19960128874         Titular         GINEZ GINEZ, ROLDO         Saldo expediente |               |  |  |  |  |  |  |  |  |
| Simple Compuesto Texto Informe                                                                        |               |  |  |  |  |  |  |  |  |
| DATOS DEL DOMICILIO                                                                                   | Simple        |  |  |  |  |  |  |  |  |
| Vive Domicilio Expediente VIII Unifamiliar Casco Urbano Antigüedad Años Valor Aproximado              | Compuesto     |  |  |  |  |  |  |  |  |
| ESTADO DEL INMUEBLE ESTADO CIVIL SITUACION TRABAJO                                                    |               |  |  |  |  |  |  |  |  |
| Regular     Soltero         Ha completado el pago                                                     | •             |  |  |  |  |  |  |  |  |
|                                                                                                    |               |  |  |  |  |  |  |  |  |
| Edad Aproximada                                                                                       |               |  |  |  |  |  |  |  |  |
| Cuantos Hijos   0 🔆                                                                                   |               |  |  |  |  |  |  |  |  |
| Descripción Objeto                                                                                    |               |  |  |  |  |  |  |  |  |
| Modelo Coche                                                                                          |               |  |  |  |  |  |  |  |  |
| Miembros Familia                                                                                      |               |  |  |  |  |  |  |  |  |
| Vecinos                                                                                               |               |  |  |  |  |  |  |  |  |
| Portero                                                                                               |               |  |  |  |  |  |  |  |  |
| Presidente Comunidad                                                                                  |               |  |  |  |  |  |  |  |  |
|                                                                                                    |               |  |  |  |  |  |  |  |  |
|                                                                                                    |               |  |  |  |  |  |  |  |  |
|                                                                                                    |               |  |  |  |  |  |  |  |  |
|                                                                                                    |               |  |  |  |  |  |  |  |  |
|                                                                                                    |               |  |  |  |  |  |  |  |  |
|                                                                                                    |               |  |  |  |  |  |  |  |  |

PESTAÑA-SIMPLE: Se introducirán los datos del informe simple.

<u>PESTAÑA-COMPUESTA:</u> Se introducirán los datos del informe compuesto.

<u>PESTAÑA-TEXTO INFORME</u>: Se introducirá un texto libre comentando el informe.

#### **IMPRESION DEL INFORME**

La impresión del informe se genera usando el botón (impresora) superior derecho.

Si hay datos en el completo se imprimirá el compuesto, sino el simple.

| GESTION DE IMPAGADOS .                                                              | _                              |                  |                |              | _                  | _            | ×                |  |  |  |  |  |
|-------------------------------------------------------------------------------------|--------------------------------|------------------|----------------|--------------|--------------------|--------------|------------------|--|--|--|--|--|
|                                                                                     | 😔 ラ 🛃                          | Alarmas          | 🐊 Llamadas  🔚  | S <u>M</u> S | 🗎 Listados         | Teléfono     | os 🚊 Impresiones |  |  |  |  |  |
| Búsquedas   Ficha Impagado   Otros Titulares   Vencimientos   AgendaTrabajo Informe |                                |                  |                |              |                    |              |                  |  |  |  |  |  |
| N° Expediente 19960128874 Titular GINEZ GINEZ, ROLDO Saldo expediente 3,011.00      |                                |                  |                |              |                    |              |                  |  |  |  |  |  |
| Simple Compuesto                                                                    | Simple Compuesto Texto Informe |                  |                |              |                    |              |                  |  |  |  |  |  |
| Servicio Indices                                                                    | Verif Trafico                  | Positiva         |                |              |                    |              |                  |  |  |  |  |  |
| 🗖 Bienes Con Cargas                                                                 | Informacion                    | Fiscal           |                |              |                    |              |                  |  |  |  |  |  |
| Cdtos Impuestos                                                                     | Sin Bienes                     |                  |                |              |                    |              |                  |  |  |  |  |  |
| PosicionesFinancieras                                                               | Insolvente                     |                  |                |              |                    |              |                  |  |  |  |  |  |
| Participaciones Societa                                                             | arias 🛛 🗖 Sueldo Em            | bargado          |                |              |                    |              | -                |  |  |  |  |  |
| CONTACTO CO                                                                         | N DEUDORES                     | PERSONA          | S CONTACTADA S |              | RESUL              | TADO DE LA G | ESTION           |  |  |  |  |  |
| Sin contactar                                                                       | Escrito                        | Deudor Principal | Librado        |              | Reconoce la        | deuda 🛛      | Promete Pagar    |  |  |  |  |  |
| Personal                                                                            | Localizado                     | Cónyuge          | Familiares     |              | No reconoce        | la deuda 🛛   | No puede Pagar   |  |  |  |  |  |
| Teléfonico                                                                          | Ctros                          | Avalista         | 🗌 Otros Obliga | idos         | ☐ Se niega a Pagar |              |                  |  |  |  |  |  |
|                                                                                     |                                |                  | 🗌 Sin Contacta | ar           |                    |              |                  |  |  |  |  |  |
| OBSERVACIONES                                                                       |                                | OBSERVACIONES    |                |              | OBSERVACIONE       | S            |                  |  |  |  |  |  |
|                                                                                     | Â                              |                  |                | Â            |                    |              | Â                |  |  |  |  |  |
|                                                                                     |                                |                  |                |              |                    |              |                  |  |  |  |  |  |
|                                                                                     |                                |                  |                |              |                    |              |                  |  |  |  |  |  |
|                                                                                     |                                |                  |                |              |                    |              |                  |  |  |  |  |  |
|                                                                                     |                                |                  |                |              |                    |              |                  |  |  |  |  |  |
|                                                                                     |                                |                  |                |              |                    |              |                  |  |  |  |  |  |
|                                                                                     |                                |                  |                |              |                    |              |                  |  |  |  |  |  |
|                                                                                     |                                |                  |                |              |                    |              |                  |  |  |  |  |  |
|                                                                                     | -                              |                  |                | -            |                    |              | -                |  |  |  |  |  |
| <u></u>                                                                             |                                |                  |                |              |                    |              |                  |  |  |  |  |  |

#### **GESTION DE SERVICIOS**

De cada expediente penden:

- Un fichero de servicios
- Un informe comercial

## PANTALLA DE BUSQUEDAS

Para buscar un expediente podemos usar el ratón y desplegar las posibles, o bien mediante teclado pulsar el nº o letra de búsqueda deseado:

1.- Nº Servicio, 2.- Gestor, 3.- NIF Titular, 4.- Nombre Titular

#### PANTALLA EXPEDIENTES DE INFORMES COMERCIALES

#### ENTRADA DE DATOS DEL EXPEDIENTE DE INFORME COMECIAL

Nº SERVICIO: Automático.

CLIENTE: Al introducir el código, se muestra automáticamente el nombre. Si la dejamos en blanco el código, aparece una ventana de Clientes, permitiendo su elección. Se puede permite modificar.

SUCURSAL: Entrada manual.

GESTOR: Al introducir el código, se muestra automáticamente el nombre. Si la dejamos en blanco el código, aparece una ventana de Gestores, permitiendo su elección. Se puede permite modificar.

NIF TITULAR: Al introducir el NIF, se muestra automáticamente el nombre. Si la dejamos en blanco el código, aparecería una ventana de búsqueda, permitiendo su elección. Se puede permite modificar.

NOMBRE TITULAR: Puede ser de entrada manual o automático en caso de existir el NIF.

OBSERVACIONES: Entrada manual. Se permite modificar.

#### ENTRADA DE DATOS DE SERVICIOS DEL INFORME

FECHA SOLICITUD: Por defecto fecha del día. Se permite modificar.

SERVICIO: Según tabla de servicios. Si se deja en blanco se mostrará la tabla de servicios a escoger. Se permite modificar.

ORGANISMO: Según tabla de organismos. Si se deja en blanco se mostrará la tabla. Se permite modificar.

IMPORTE: Manual. Se permite modificar.

FECHA RETIRADA: Entrada manual. Se permite modificar.

R: Registro de la propiedad, viene indicado en la tabla de Organismos. De salida automática. No se permite modificarlo.

F. ENTREGA: Entrada manual. Se permite modificar.

OBSERVACIONES: Entrada manual. Se permite modificar.

Se generará un informe del servicio solicitado, mediante botón superior derecha.

<u>OBSERVACIONES DEL SERVICIO</u> Se permite introducir comentarios internos del servicio solicitado.

#### LISTADOS DEL PROGRAMA

#### EXPEDIENTES IMPAGADOS

- Agenda de Trabajo
  - FILTROS: Gestor, Concepto, Desde-hasta F. Vcto.
  - ORDENACION: Código+F. Vcto.
  - COLUMNAS MOSTRADAS: Fecha, Código, Concepto, F. Vcto.

| 🔙 LISTADO EXPE | DIENTES IMPAGADOS .                                                                                                    |
|----------------|----------------------------------------------------------------------------------------------------|
| Cliente        |                                                                                                    |
| Situación      |                                                                                                    |
| Delegación     | - III -                                                                                                    |
| Gestor         |                                                                                                    |
| Vencimientos   | Todos   Gucursal                                                                                                    |
| №. Días        |                                                                                                    |
| F. Cargo       | / / Nominal                                                                                                    |
| F. Preaviso    | I         I         F. Cobro         I         I                                                                                                    |
| F. Alta        |                                                                                                    |
| Listado        | Vencimiento<br>Cobros por clientes<br>Cobros por gestor<br>Comisiones por cliente<br>Estado cartera (excel)<br>(H) Fecha de Hoy<br>(+) Fecha Adelante<br>(-) Fecha Adelante<br>(-) Fecha Adelante<br>(-) Fecha Atras<br>(P) Primera fecha mes<br>(U) Ultima fecha del mes |
| ÷.             | Presentar PANTALLA 🔽 İmprimir 🖋 Limpiar Filtros                                                                                                    |

- Relaciones de Referencias-Vencimientos: Se irán añadiendo a un gestor, una relación de expedientes pendientes en un fichero temporal.
  - FILTROS: Gestor, Expediente, Mostrar Nombre
    - (buscar el expediente por nº Exp., NIF o Nombre Titular)
  - ORDENACION: Nº Expediente
  - COLUMNAS MOSTRADAS: Expediente, Titular, Ref, Letra+Vencimiento.
- Listados general de IMPAGADADOS

- FILTROS: Cliente, Sucursal, Situación, Delegación, Gestor, Vencimientos (todos,Pend), Nº cuotas, Entre fechas cargo, Desde-Hasta nominal, Desde nº de días, F. Referencia, Entre F. Cobro, Sin o Con Datos de Comisión
- ORDENACION: Expediente.
  - COLUMNAS MOSTRADAS ( 4 cabeceras a elegir)
    - Columnas del listado de Vencimiento anterior programa.
    - Columnas del listado de Cobros por cliente anterior programa.

- $\circ~$  Cuando se elegía esta cabecera desactivar los filtros: (Todos/pend.), Nº Cuotas, F. Cargo )
- Columnas del listado Cobros por gestor.

•

• Columnas del listado Comisiones por cliente.

NOTA: Desde nº de días o F. Referencia es un filtro que debe mostrar los expedientes sobre los que no se haya realizado ningún cobro Desde un nº de días atrás o desde una fecha Ref. hasta el día de hoy.

| IISTADO VENCI     | MIE  | NTOS   | - 10     | 6.4.4.             |                    |           |                         |               |      |            |          | ×         |
|-------------------|------|--------|----------|--------------------|--------------------|-----------|-------------------------|---------------|------|------------|----------|-----------|
| E:                |      | 4      | Nominal  | 199.819,00<br>0,00 | Cobrado<br>Saldo N |           | 129.275,00<br>70.544,00 | Saldo         |      | 70.544,00  |          | imir      |
| VL:               |      | 3      | Comisión | 0,00               | Saldo NG           |           | 70.544,00               | T. Cobrado    | 1    | 99.819,00  |          |           |
| Cliente: FINANCIE | RA F |        | )        |                    |                    |           |                         |               |      |            |          |           |
|                   |      | JEIM E | -<br>-   |                    |                    |           |                         |               |      |            |          |           |
| Expediente        | S    | Suc.   | Gestor   | Gestor             | Del.               | NIF Tit.  | Titular                 |               | Vto. | Fecha Vto. | F.Cargp  | Nominal 🔺 |
| 9970104480        | С    | 999    | 001      | JUAN GOMEZ GOMEZ   | 01                 | 43777777Z | GARCIA FER              | REIRA , PEDRO | 002  | 25/06/08   | 29/09/08 | 34.       |
| 9970104480        | С    | 999    | 001      | JUAN GOMEZ GOMEZ   | 01                 | 43777777Z | GARCIA FER              | REIRA , PEDRO | 003  | 25/07/08   | 29/09/08 | 34.       |
| 19960128874       | С    | E96    | 001      | JUAN GOMEZ GOMEZ   | 01                 | 42888888Y | GINEZ GINEZ             | , ROLDO       | 010  | 05/04/08   | 22/09/08 | 25.       |
| 19960176583       | 1    | E96G   | 001      | JUAN GOMEZ GOMEZ   | 01                 | 43666664Z | GONZALEZ R              | ROQUE , MARIA | 011  | 05/07/08   | 29/09/08 | 22.       |
| 19960176583       | 1    | E96G   | 001      | JUAN GOMEZ GOMEZ   | 01                 | 43666664Z | GONZALEZ R              | ROQUE , MARIA | 012  | 05/08/08   | 29/09/08 | 22.       |
| 19970066647       | D    | 999    | 001      | JUAN GOMEZ GOMEZ   | 01                 | 49977786M | DIAZ DIAZ, JU           | JAN           | 001  | 15/04/08   | 29/09/08 | 32.       |
| 19970066647       | D    | 999    | 001      | JUAN GOMEZ GOMEZ   | 01                 | 49977786M | DIAZ DIAZ, JU           | JAN           | 002  | 15/05/08   | 26/09/08 | 26.       |
| 1                 |      |        |          |                    |                    |           |                         |               |      |            |          | •         |

# Vencimientos

Cliente: FINANCIERA EJEMPLO

| Expediente   | S Suc.     | Gestor                  | Del. | Titu           | ular             | Ve   | enc.    | F. Cargo | Nominal   | Gastos | Comisión | Cobrado    | F.u.Co.  | Saldo N.  | Saldo NG  | Saldo     |
|--------------|------------|-------------------------|------|----------------|------------------|------|---------|----------|-----------|--------|----------|------------|----------|-----------|-----------|-----------|
| 9970104480   | C 999      | 001 JUAN GOMEZ<br>GOMEZ | 01   | 43777777Z GAF  | RCIA FERREIRA, F | PEDR | 10      |          |           |        |          |            |          |           |           |           |
|              |            |                         |      |                | 0                | 02 2 | 5/06/08 | 29/09/08 | 34.981,00 | 0,00   | 0,00     | 26.000,00  | 28/10/08 | 8.981,00  | 8.981,00  | 8.981,00  |
|              |            |                         |      |                | 0                | 03 2 | 5/07/08 | 29/09/08 | 34.981,00 | 0,00   | 0,00     | 34.981,00  | 14/11/08 | 0,00      | 0,00      | 0,00      |
|              |            |                         |      |                | V                | :2   | VL:1    |          | 69.962,00 | 0,00   | 0,00     | 60.981,00  | )        | 8.981,00  | 8.981,00  | 8.981,00  |
| 19960128874  | C E96      | 001 JUAN GOMEZ<br>GOMEZ | 01   | 428888888Y GIN | NEZ GINEZ, ROLDO | )    |         |          |           |        |          |            |          |           |           |           |
|              |            |                         |      |                | 0                | 10 0 | 5/04/08 | 22/09/08 | 25.899,00 | 0,00   | 0,00     | 22.888,00  | 23/01/08 | 3.011,00  | 3.011,00  | 3.011,00  |
|              |            |                         |      |                | V                | :1   | VL:0    |          | 25.899,00 | 0,00   | 0,00     | 22.888,00  | )        | 3.011,00  | 3.011,00  | 3.011,00  |
| 19960176583  | I E96<br>G | 001 JUAN GOMEZ<br>GOMEZ | 01   | 43666664Z GO   | NZALEZ ROQUE ,   | MAR  | A       |          |           |        |          |            |          |           |           |           |
|              |            |                         |      |                | 0                | 11 0 | 5/07/08 | 29/09/08 | 22.703,00 | 0,00   | 0,00     | 22.703,00  | 22/10/08 | 0,00      | 0,00      | 0,00      |
|              |            |                         |      |                | 0                | 12 0 | 5/08/08 | 29/09/08 | 22.703,00 | 0,00   | 0,00     | 22.703,00  | 22/10/08 | 0,00      | 0,00      | 0,00      |
|              |            |                         |      |                | V                | :2   | VL:2    |          | 45.406,00 | 0,00   | 0,00     | 45.406,00  | )        | 0,00      | 0,00      | 0,00      |
| 19970066647  | D 999      | 001 JUAN GOMEZ<br>GOMEZ | 01   | 49977786M DIA  | Z DIAZ, JUAN     |      |         |          |           |        |          |            |          |           |           |           |
|              |            |                         |      |                | 0                | 01 1 | 5/04/08 | 29/09/08 | 32.126,00 | 0,00   | 0,00     | 0,00       | )        | 32.126,00 | 32.126,00 | 32.126,00 |
|              |            |                         |      |                | 0                | 02 1 | 5/05/08 | 26/09/08 | 26.426,00 | 0,00   | 0,00     | 0,00       | )        | 26.426,00 | 26.426,00 | 26.426,00 |
|              |            |                         |      |                | V                | :2   | VL:0    |          | 58.552,00 | 0,00   | 0,00     | 0,00       | )        | 58.552,00 | 58.552,00 | 58.552,00 |
| Total Expedi | entes:     | 4                       |      |                | ۷                | :7   | VL:3    | 1        | 99.819,00 | 0,00   | 0,00     | 129.275,00 | )        | 70.544,00 | 70.544,00 | 70.544,00 |
|              |            |                         |      |                |                  |      |         |          |           |        |          | TOT        | AL CAR   | GO:       | 199.81    | 9,00      |

# Consulta de Cobros por Cliente

Cliente: FINANCIERA EJEMPLO

| Expediente           | S Cliente          | Del. | Titular                | Venc.        | F. Cargo | Nominal   | Gastos | Comisión | Cobrado    | F. Cobro | Observaciones |
|----------------------|--------------------|------|------------------------|--------------|----------|-----------|--------|----------|------------|----------|---------------|
| 9970104480           | C 000 FINANCIERA E | 01   | GARCIA FERREIRA, PEDRO |              |          |           |        |          |            |          |               |
|                      | 1                  |      |                        | 000 05/00/08 | 00/00/08 | 04 004 00 | 0.00   | 0.00     |            |          |               |
|                      |                    |      |                        | 002 25/06/08 | 29/09/08 | 34.901,00 | 0,00   | 0,00     | 26 000 00  | 28/10/08 |               |
|                      |                    |      |                        | 002 25/07/08 | 20/00/08 | 24 091 00 | 0.00   | 0.00     | 20.000,00  | 20/10/00 |               |
|                      |                    |      |                        | 003 25/07/06 | 29/09/00 | 34.901,00 | 0,00   | 0,00     | 34,981,00  | 14/11/08 |               |
|                      |                    |      |                        |              |          |           |        |          |            |          |               |
| 10060109974          |                    | 01   | CINEZ CINEZ BOLDO      |              | VL:1     |           |        |          | 60.981,00  |          |               |
| 19900120074          | 1                  | 01   | GINEZ GINEZ, ROLDO     |              |          |           |        |          |            |          |               |
|                      |                    |      |                        | 010 05/04/08 | 22/09/08 | 25.899,00 | 0,00   | 0,00     |            |          |               |
|                      |                    |      |                        |              |          |           |        |          | 9.388,00   | 29/09/07 |               |
|                      |                    |      |                        |              |          |           |        |          | 10.000,00  | 12/11/07 |               |
|                      |                    |      |                        |              |          |           |        |          | 3.500,00   | 23/01/08 |               |
|                      |                    |      |                        |              | VL:0     |           |        |          | 68.664,00  |          |               |
| 19960176583          | I 000 FINANCIERA E | 01   | GONZALEZ ROQUE, MARIA  |              |          |           |        |          |            |          |               |
|                      | 1                  |      |                        | 011 05/07/08 | 29/09/08 | 22,703.00 | 0.00   | 0.00     |            |          |               |
|                      |                    |      |                        |              |          | ,         | -,     | -,       | 22.703,00  | 22/10/08 |               |
|                      |                    |      |                        | 012 05/08/08 | 29/09/08 | 22,703.00 | 0.00   | 0.00     |            |          |               |
|                      |                    |      |                        |              |          |           |        |          | 22.703,00  | 22/10/08 |               |
|                      |                    |      |                        |              | VL:2     |           |        |          | 45.406,00  |          |               |
| Total Expedientes: 3 |                    |      |                        |              | VL: 3    |           |        |          | 129.275,00 |          |               |

# INFORMES COMERCIALES

- Servicios solicitados
  - FILTROS: los del anterior programa
  - ORDENACION: Misma anterior programa.
  - COLUMNAS MOSTRADAS: Misma anterior programa.
- o Servicios pend de retirar
  - FILTROS: los del anterior programa
  - ORDENACION: Misma anterior programa.
  - COLUMNAS MOSTRADAS: Misma anterior programa.
- Servicios pend de entregar
  - FILTROS: los del anterior programa
  - ORDENACION: Misma anterior programa.
  - COLUMNAS MOSTRADAS: Misma anterior programa.
- Servicios entregados
  - FILTROS: los del anterior programa
  - ORDENACION: Misma anterior programa.
  - COLUMNAS MOSTRADAS: Misma anterior programa.

#### HISTORICOS DEL PROGRAMA

Se permitirá pasar los datos de impagados y servicios a ficheros históricos solo de consulta.

IMPAGADOS: Se pasarán los expedientes impagados CERRADAS entre dos fechas, con sus vencimientos e informes correspondientes. También se pasarán por separado los vencimientos liquidados entre fechas, dejando el expediente sin pasar.

SERVICIOS: Se pasarán los servicios finalizados entre dos fechas, pasando al mismo tiempo el servicio y el informe correspondiente.

CONSULTA DE HISTORICOS: Se realizará desde el menú principal del programa.

- FINAL DEL MANUAL -